## 養老Pay\_地域商品券\_商品券購入(チャージ)方法(クレジットカードチャージ1/2)

- > クレジットカードチャージご利用の場合は、マイナンバーカード認証が必要です。
- ▶ 会員登録が完了しましたら、商品券(電子版)の購入画面にお進みください。
- ▶ 購入(チャージ)代金の支払いは、クレジットカードチャージの例になります。

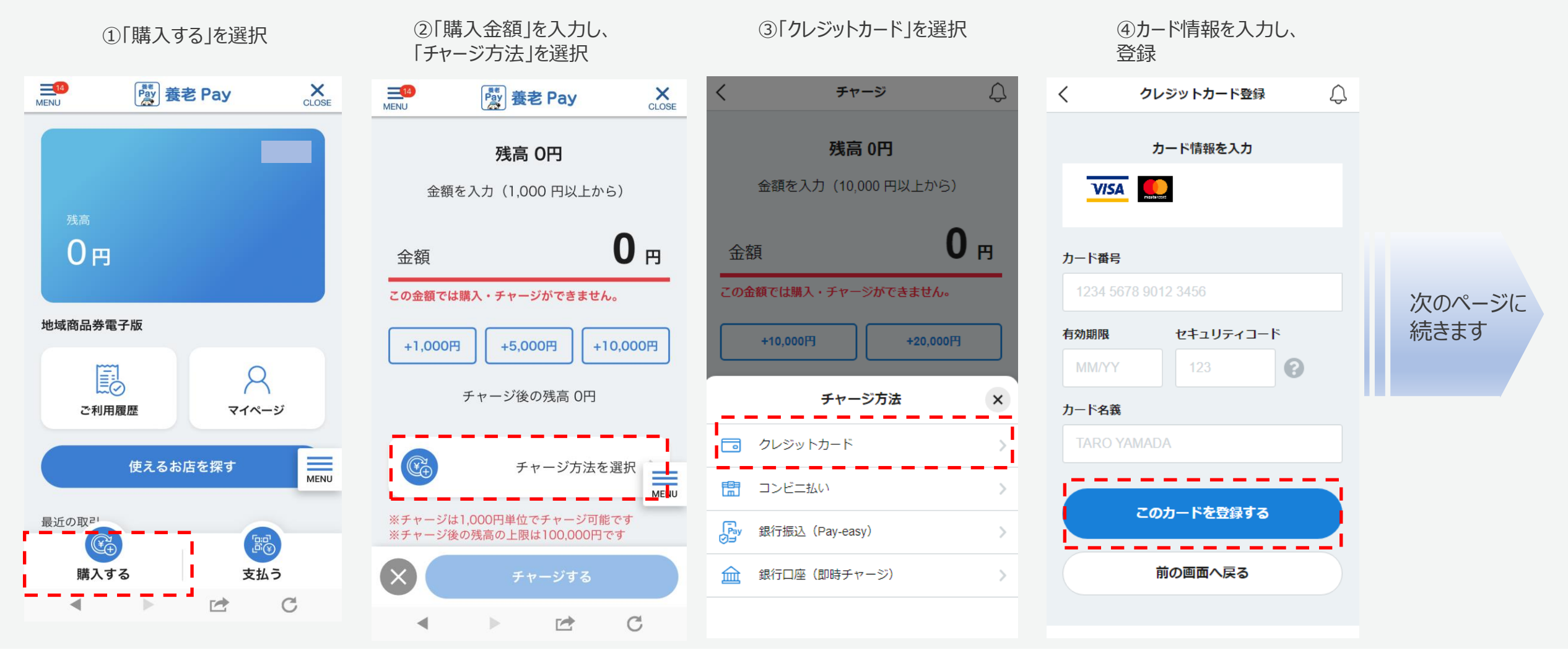

養老Pay\_地域商品券\_商品券購入(チャージ)方法(クレジットカードチャージ2/2)

▶ 購入手続きが完了しましたら、即時に養老Payのご利用ができます。

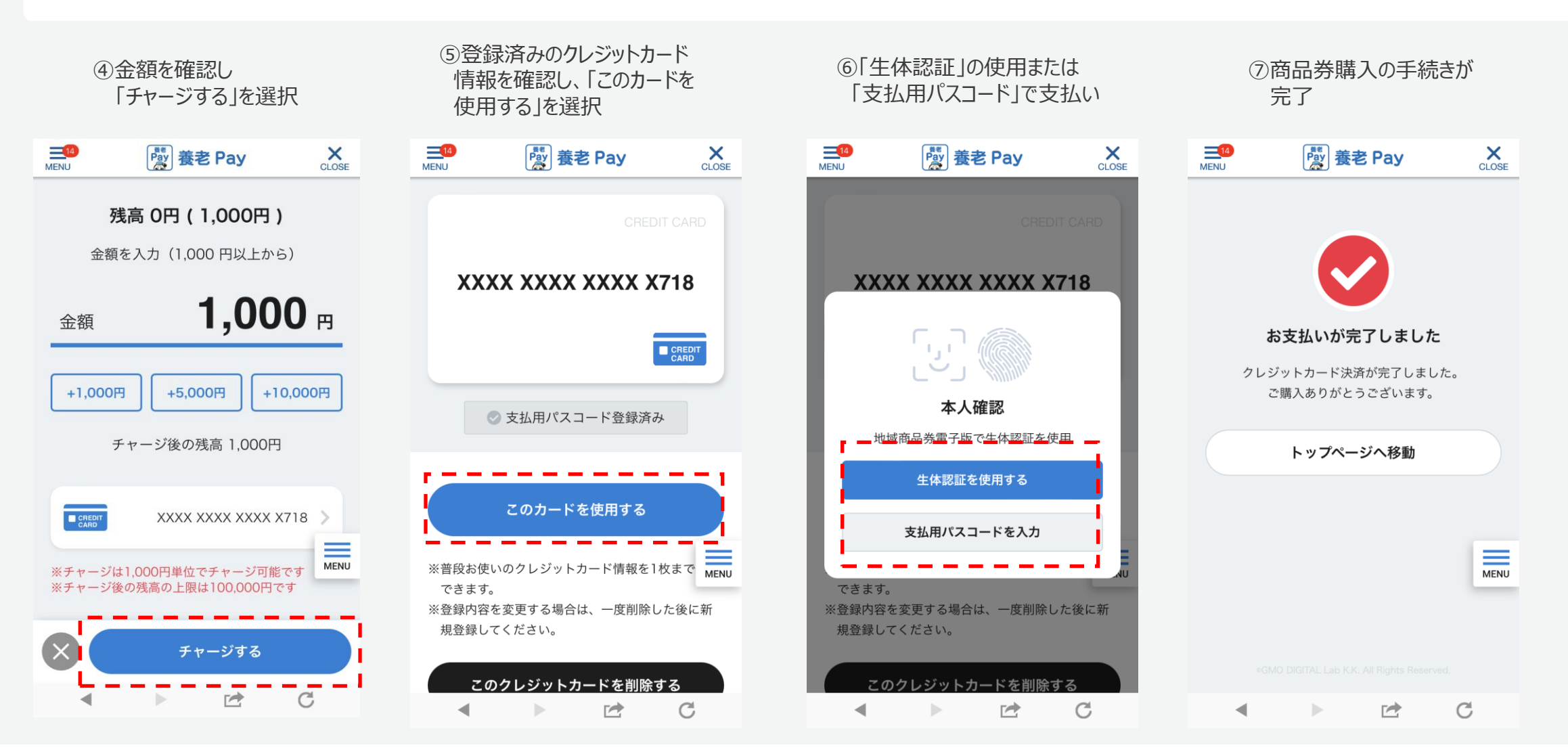